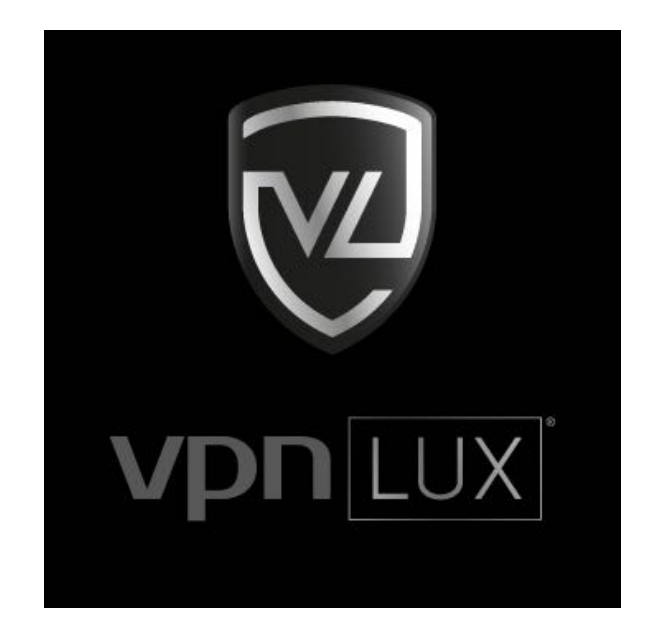

## Hастройка OpenVPN на Mac OS c Viscosity

Русская версия

## Установка Viscosity

Шаг 1. Перейдите в <u>панель пользователя</u> и выберите Viscosity для Mac OS 10.8 и выше в настройках пакета. Нажмите Скачать и сохраните установщик Viscosity в папку Загрузки.

# Мои подключения

| Пакет "Standard VPN" #1<br>FR,LU,NL,UK,US,RU | <ul> <li>Активен</li> <li>18.01.2017 12:01</li> <li>Продлить</li> </ul> |  |  |
|----------------------------------------------|-------------------------------------------------------------------------|--|--|
| Настройки:                                   | Дополнительно:                                                          |  |  |
| Viscosity для Mac OS 10.8 и выше 🛛 📀         | Приостановить ᅌ                                                         |  |  |
| Скачать                                      | Применить                                                               |  |  |

Шаг 2. Откройте папку Загрузки из панели Dock и запустите установщик Viscosity.

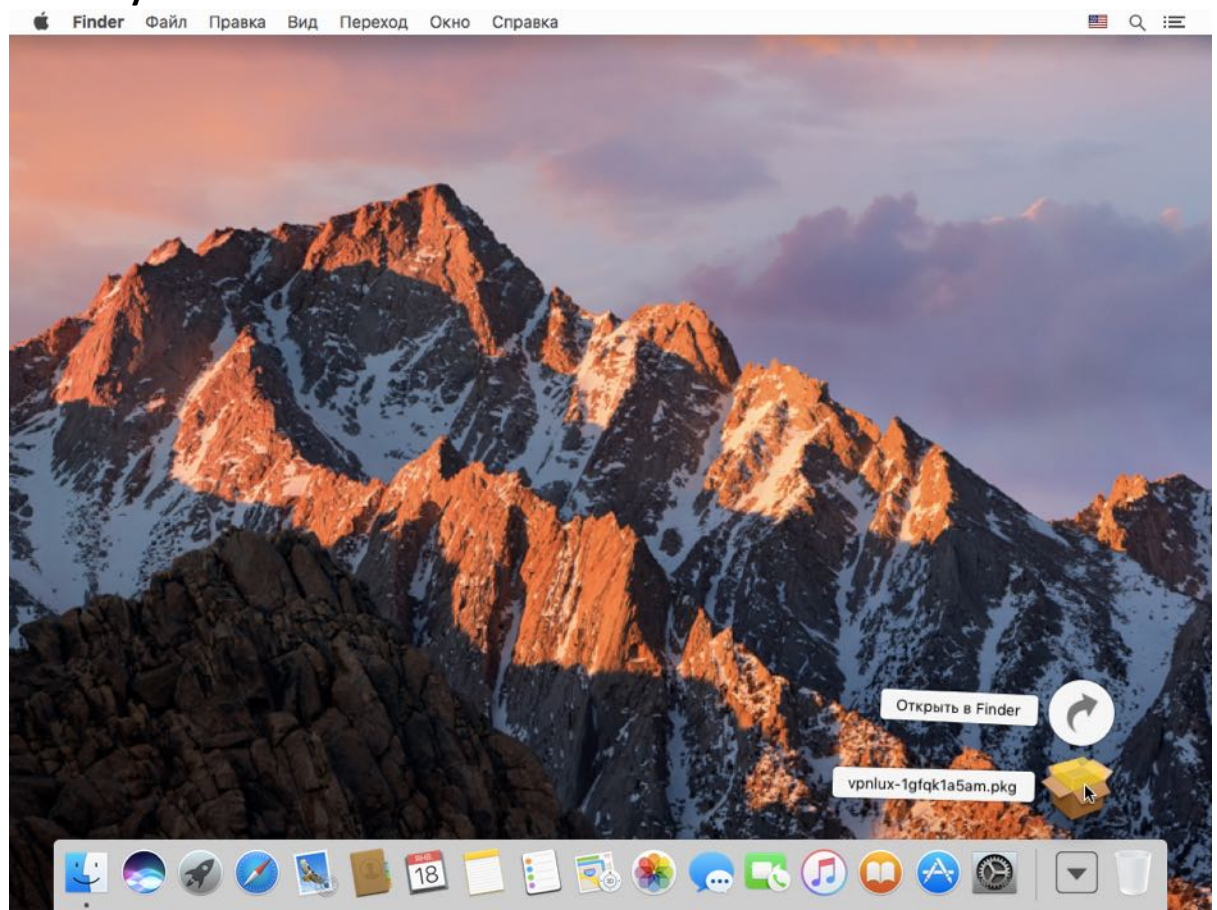

### Шаг 3. Нажмите кнопку Продолжить.

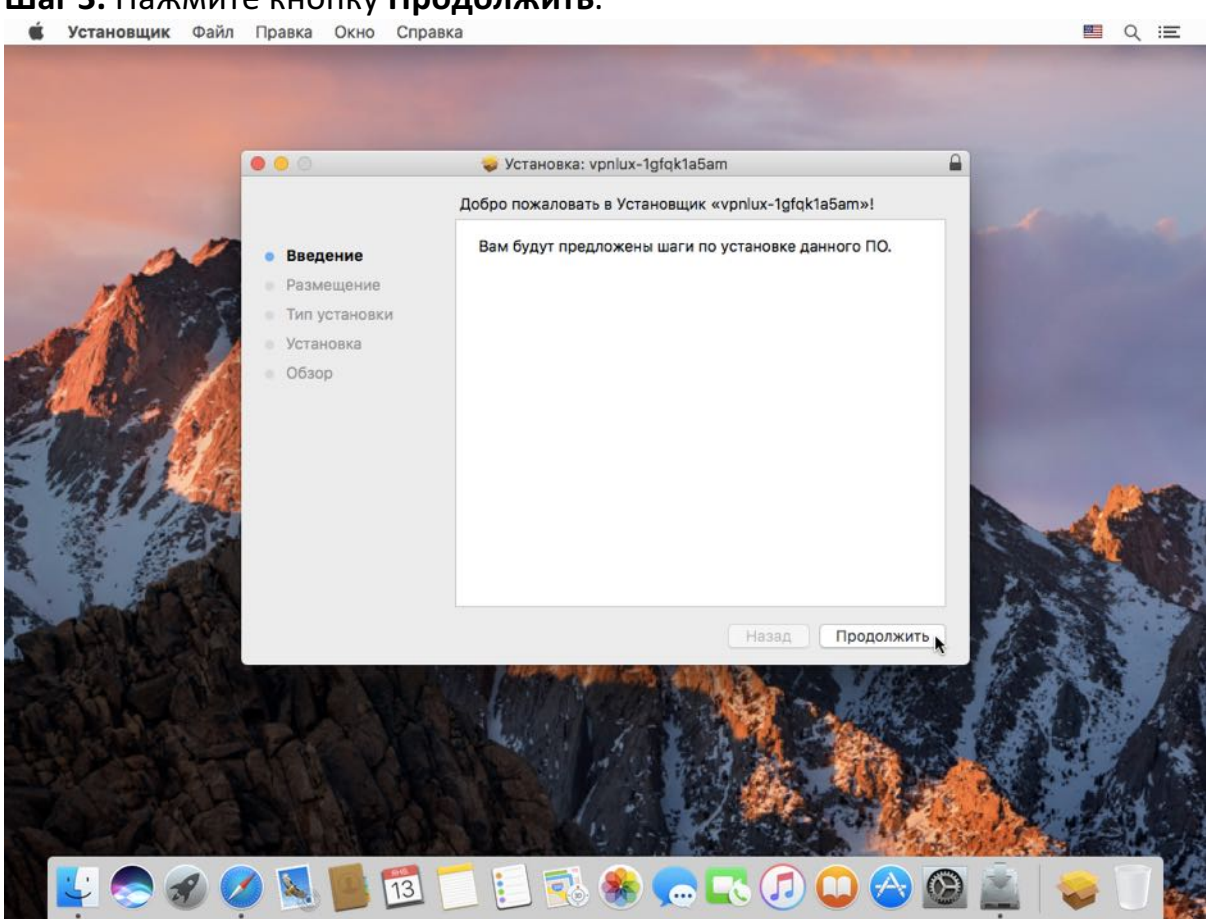

#### Шаг 4. Затем нажмите кнопку Установить.

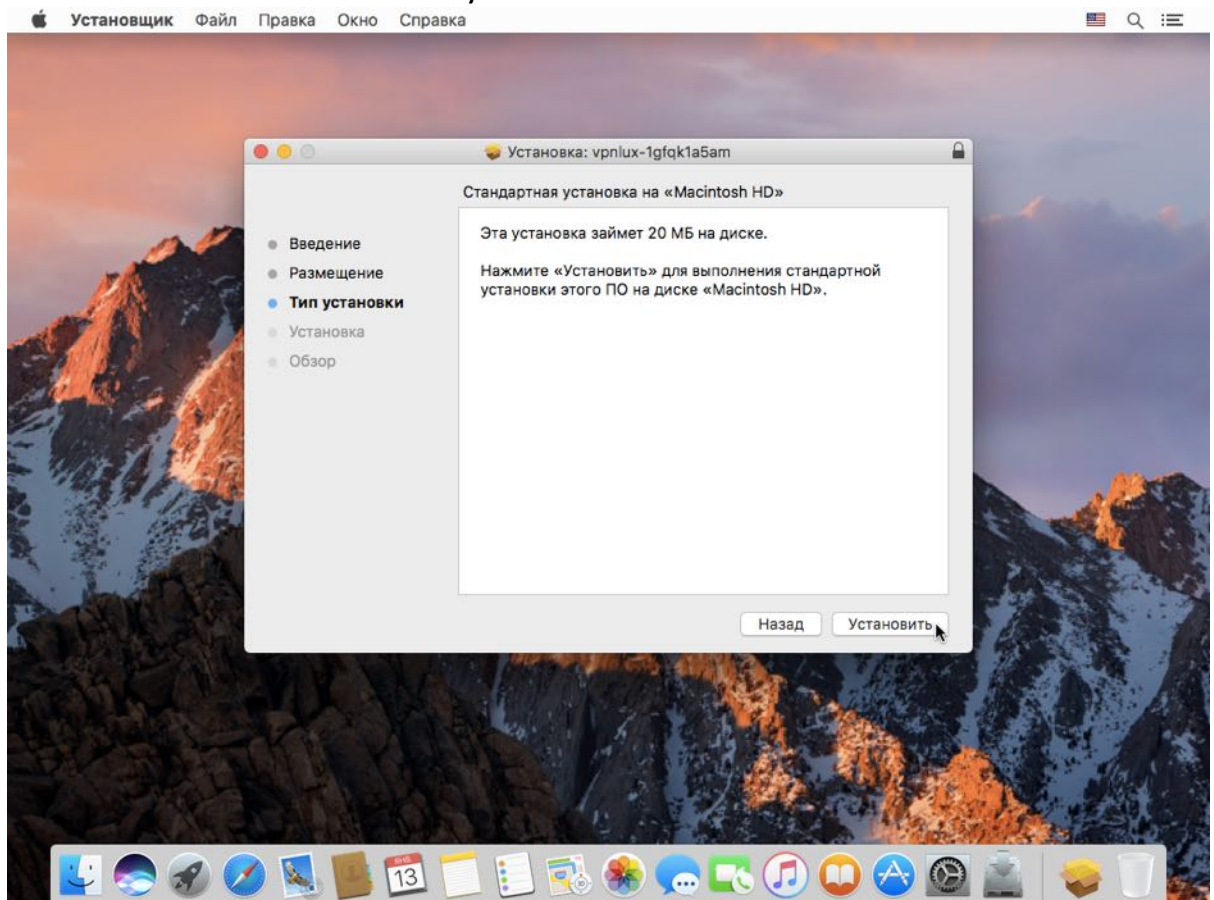

Шаг 5. Введите Ваш Мас OS пароль и нажмите кнопку Установить ПО.

|      | 0                            | 🥪 Установка: vpnlux-1gfqk1a5am                                                                                                    | -          |     |
|------|------------------------------|----------------------------------------------------------------------------------------------------|------------|-----|
|      | Введени<br>Размещ<br>Тип уст | Программа «Установщик» пытается установить<br>новое ПО. Чтобы разрешить это действие,<br>введите пароль.<br>Имя пользователя: username | й          |     |
| Re / | Установ<br>Обзор             | Пароль:                                                                                                    |            |     |
| Ala  |                              | Отменить Установить ПО                                                                                                    |            |     |
|      |                              |                                                                                                    |            | adf |
|      |                              | Назад                                                                                                    | /становить |     |
|      | U.M                          |                                                                                                    |            | A.  |

Шаг 6. Когда Вы увидите сообщение "Установка прошла успешно", нажмите кнопку Закрыть.

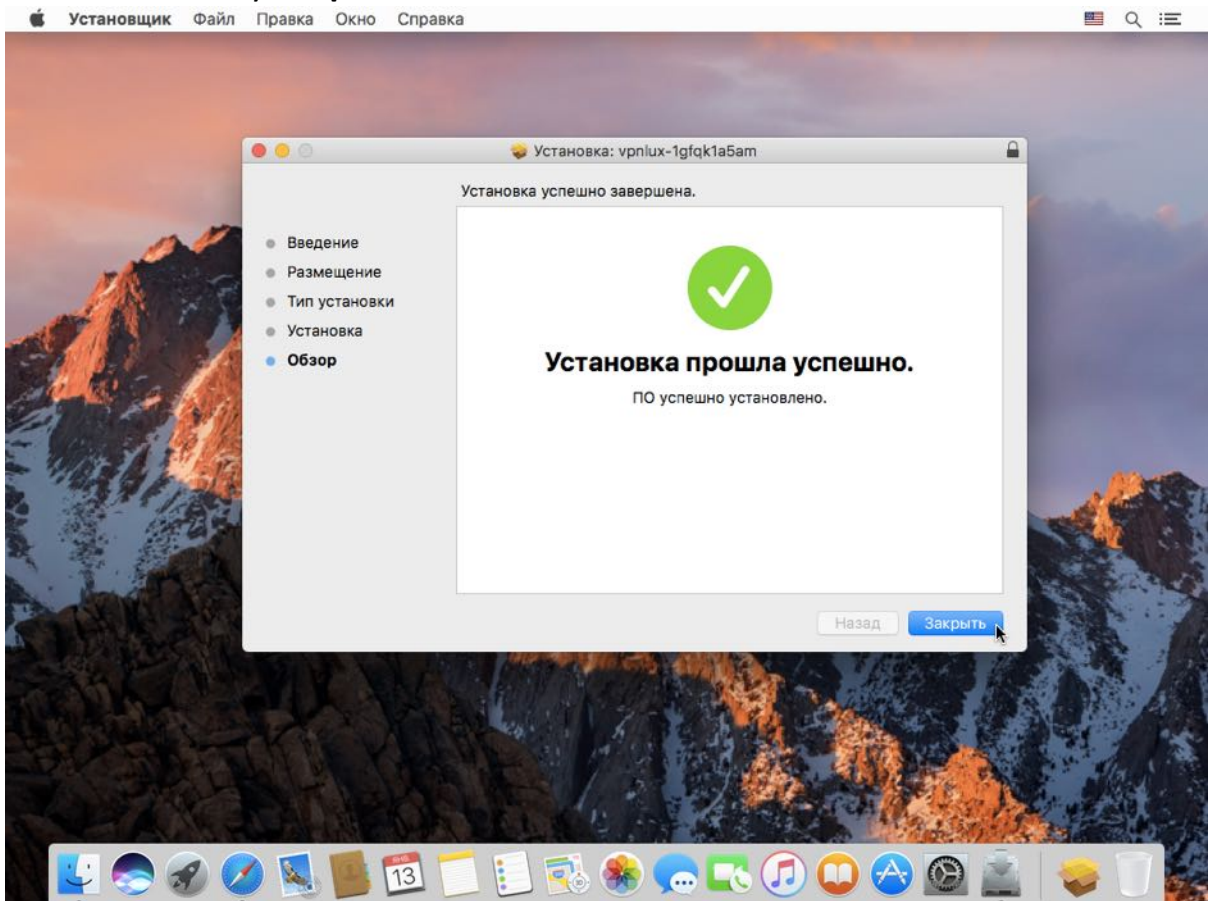

### Подключение VPN соединения

Шаг 1. Запустите приложение Viscosity из Launchpad или папки Программы.

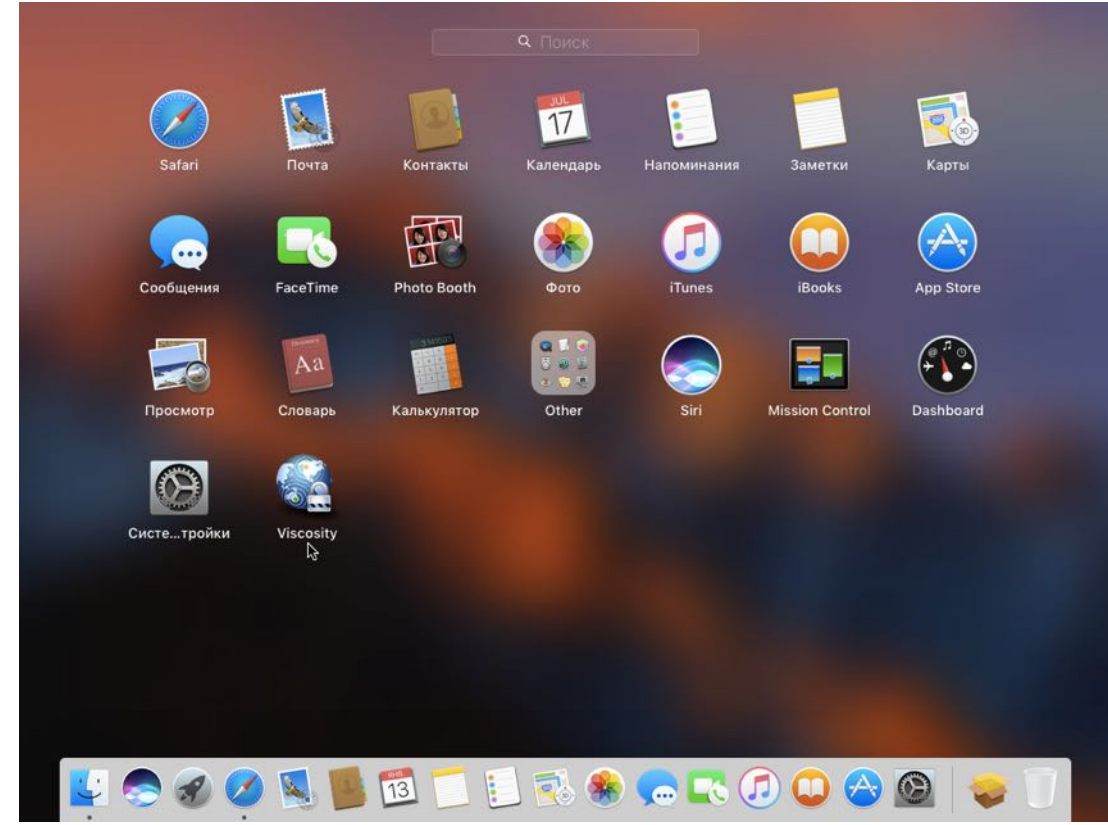

Шаг 2. Нажмите левой кнопкой мыши на иконку Viscosity в системном лотке (верхний правый угол экрана) и выберите желаемую локацию ВПН подключения. NB! Мы прежде всего рекомендуем использовать TCP соединение, если оно стабильно. В обратном случае, используйте UDP.

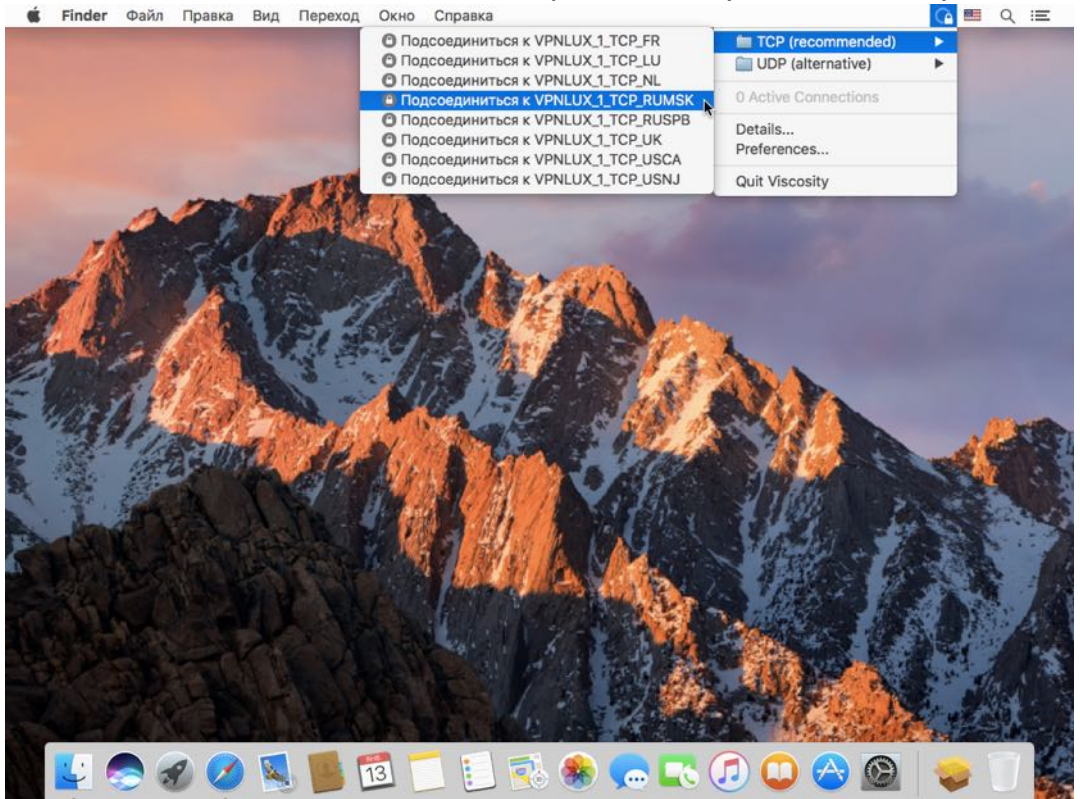

Шаг 3. Вы увидите следующее системное уведомление после того, как VPN соединение установлено. После этого можно безопасно использовать VPN!

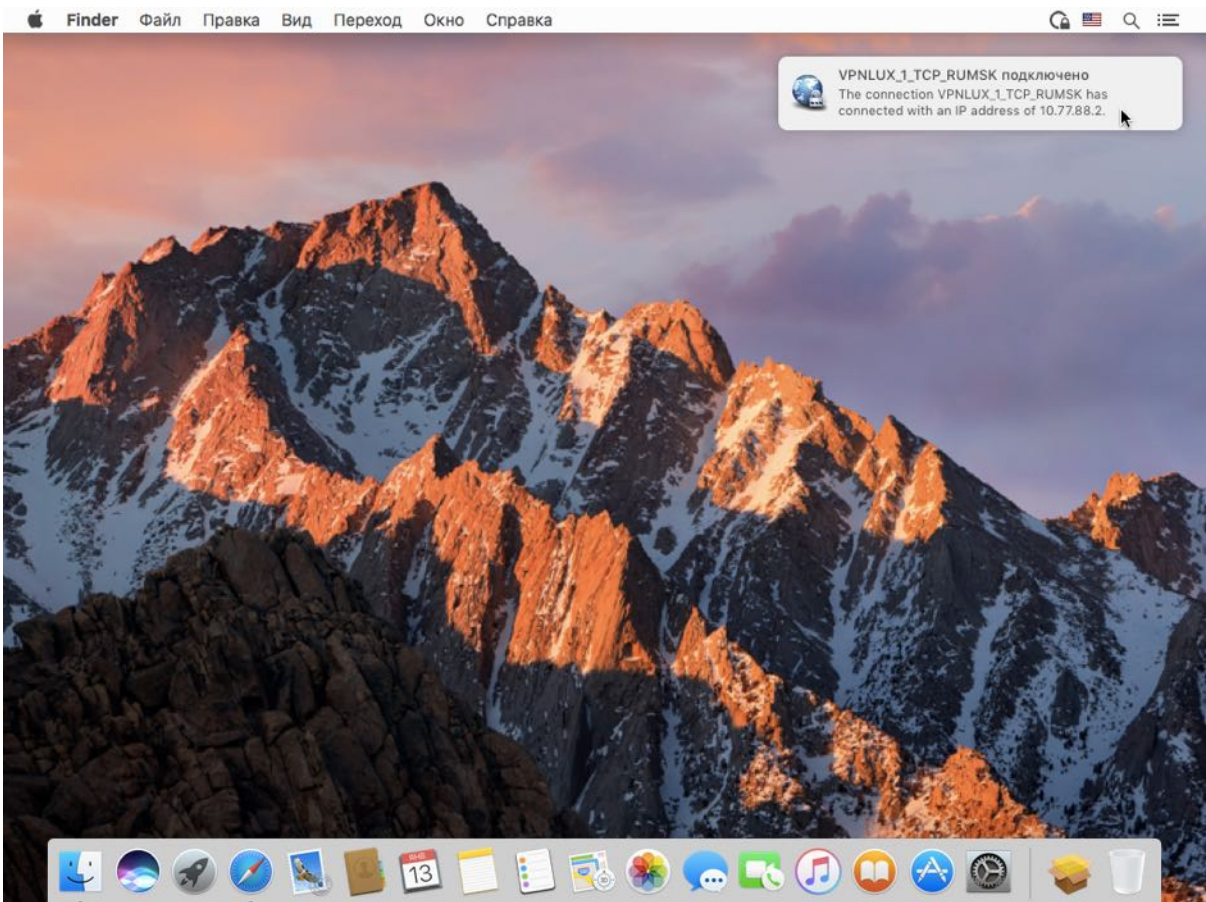

### Отключение VPN соединения

Шаг 1. Нажмите левой кнопкой мыши на иконку Viscosity в системном лотке, наведите курсор мыши на активное название локации ВПН подключения и нажмите левую кнопку мыши, чтобы отключить соединение.

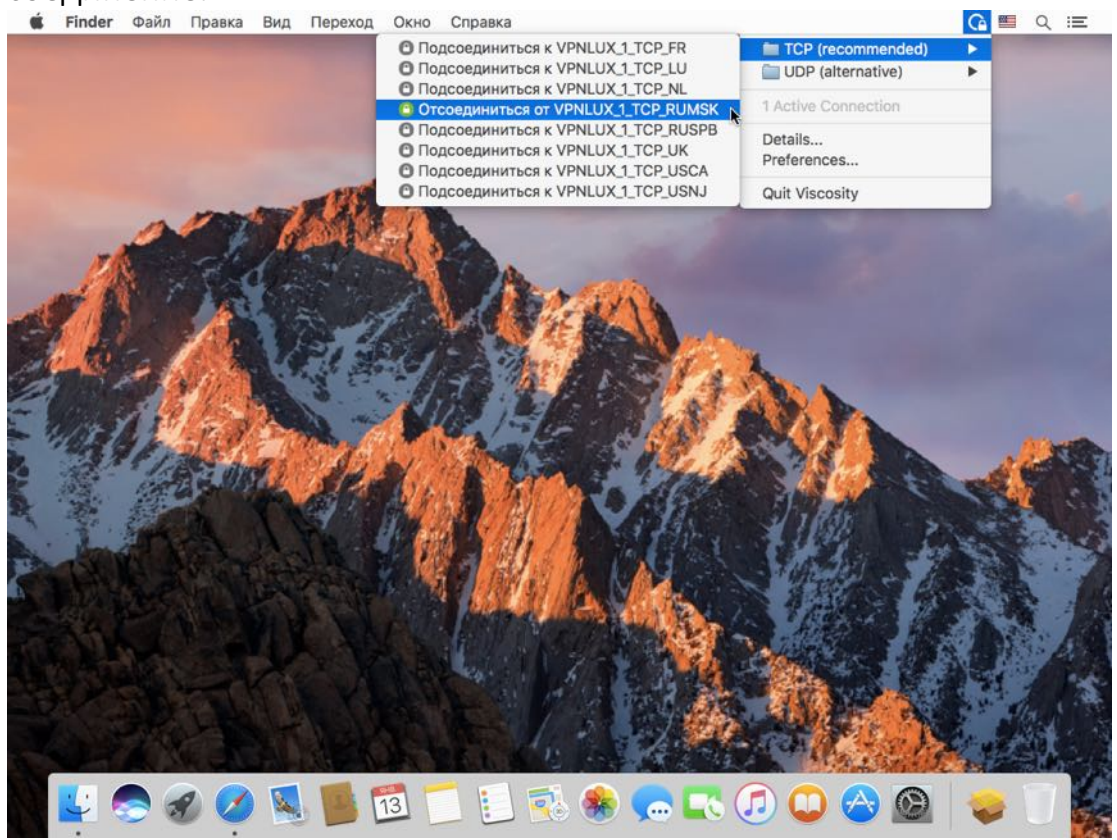

Шаг 2. Вы увидите следующее системное уведомление после того, как VPN соединение отключено.

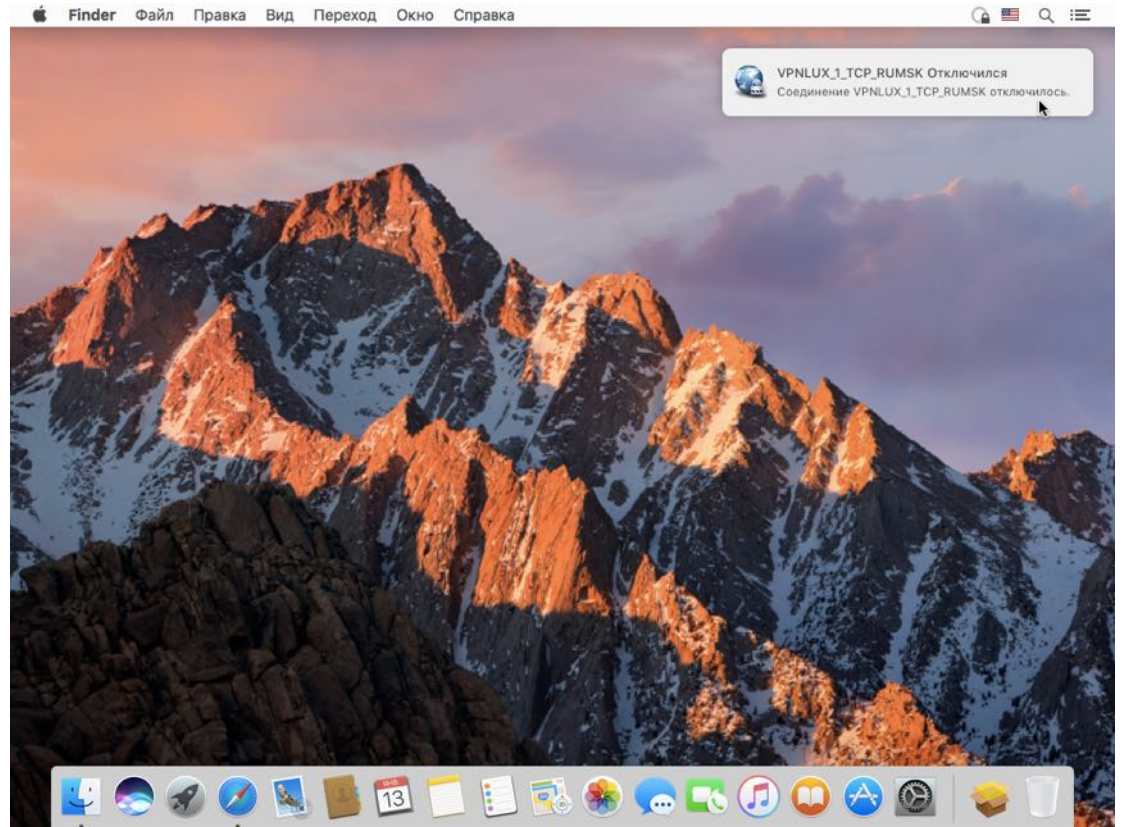